Уважаемые учащиеся и родители!

С 30 марта 2020 года образовательный процесс будет организован с применением дистанционных педагогических технологии на платформе Российская электронная

## школа <u>https://resh.edu.ru/</u>

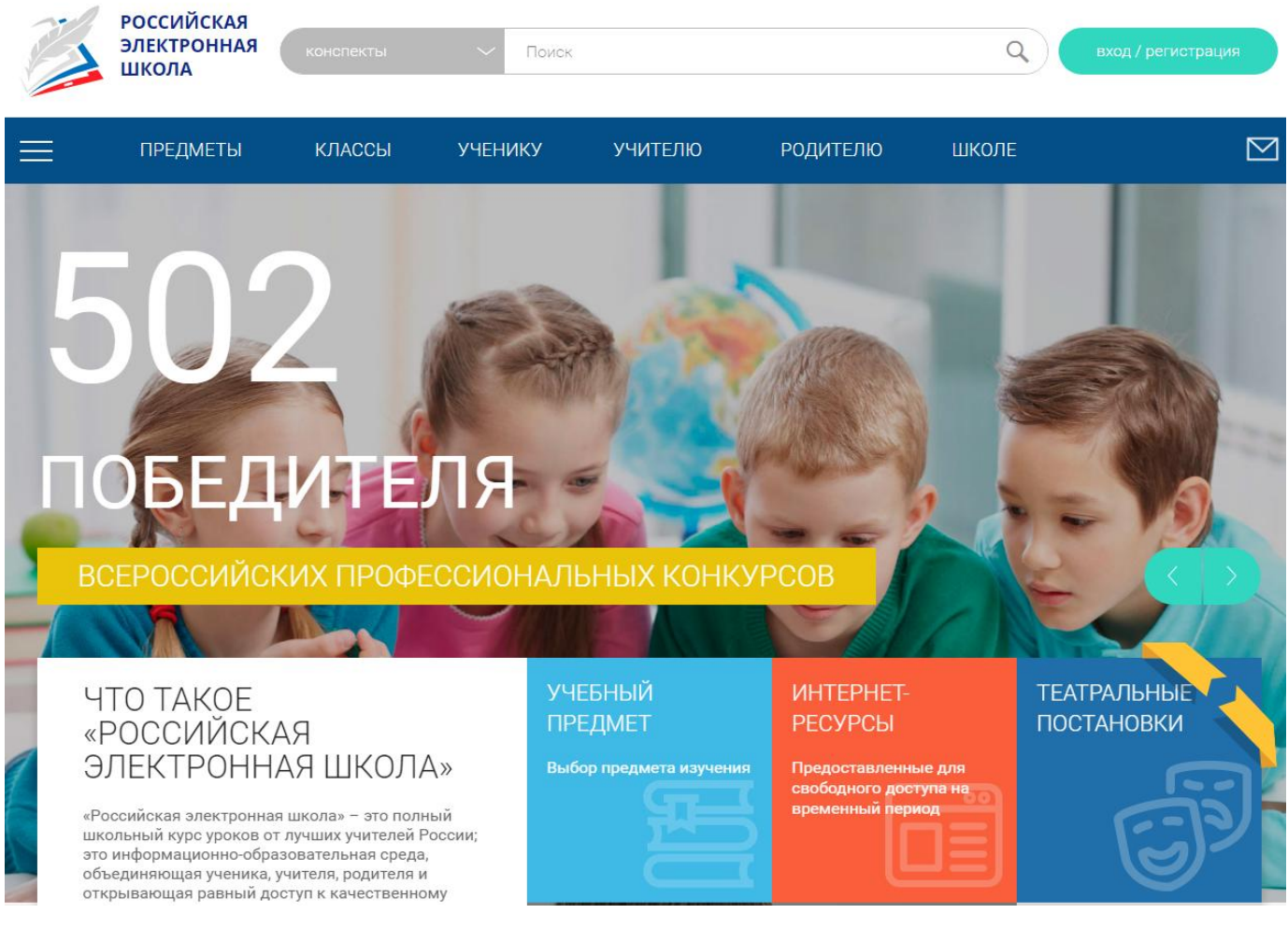

Для получения возможности выполнения контрольных заданий учащемуся нужно зарегистрироваться. Для этого нажмите в верхнем правом углу кнопку «Вход/регистрация»

|   | РОССИЙСКАЯ<br>ЭЛЕКТРОННАЯ<br>ШКОЛА | конспекты | ~ Поиск |         |          | ٩     | вход / региотрация | 1 |
|---|------------------------------------|-----------|---------|---------|----------|-------|--------------------|---|
| ≡ | ПРЕДМЕТЫ                           | КЛАССЫ    | УЧЕНИКУ | УЧИТЕЛЮ | РОДИТЕЛЮ | ШКОЛЕ |                    |   |
|   |                                    |           |         |         | 1000     | 1257  | and the second     |   |

И далее, в открывшемся окне, заполните все поля со «\*»

|                     | <u>Войти</u> или                                  | Зарегистрироваться                  | ×                                   |                |  |  |  |  |
|---------------------|---------------------------------------------------|-------------------------------------|-------------------------------------|----------------|--|--|--|--|
|                     | Вы *                                              | Ученик 🗸                            |                                     |                |  |  |  |  |
|                     | E-mail*                                           | joo@ya.ru                           |                                     |                |  |  |  |  |
|                     | Пароль *                                          | ······                              |                                     |                |  |  |  |  |
|                     | Подтверждение пароля *                            |                                     |                                     |                |  |  |  |  |
|                     | Фамилия *                                         | Иванова                             |                                     |                |  |  |  |  |
|                     | Имя *                                             | Мария                               |                                     |                |  |  |  |  |
|                     | Отчество                                          |                                     |                                     |                |  |  |  |  |
|                     | Пол                                               | 🔵 Мужской 🔘 Женский                 |                                     |                |  |  |  |  |
|                     | Дата рождения                                     |                                     |                                     |                |  |  |  |  |
|                     | Страна *                                          | РОССИЯ                              |                                     |                |  |  |  |  |
| $\frown$            | Регион проживания                                 | Свердловская область 🗸              |                                     |                |  |  |  |  |
|                     | Школа                                             |                                     |                                     | -              |  |  |  |  |
|                     | Класс *                                           | 1 класс 🗸 🗸                         |                                     |                |  |  |  |  |
|                     |                                                   |                                     |                                     | ~2)            |  |  |  |  |
|                     | Принимаю соглашен                                 | ие об обработке персональных данных |                                     | $\mathbf{}$    |  |  |  |  |
|                     | Посту                                             | ИПИТЬ В ШКОЛУ                       |                                     |                |  |  |  |  |
|                     |                                                   |                                     |                                     |                |  |  |  |  |
|                     | $\frown$                                          |                                     |                                     |                |  |  |  |  |
| Поставьте гало      |                                                   | нимаете соглаше                     | ение об обработке                   | персональных   |  |  |  |  |
|                     |                                                   |                                     |                                     | nepeonaibiliti |  |  |  |  |
| Hannin IV Hannin    |                                                   | 2                                   |                                     |                |  |  |  |  |
| цаппыл. Пажт        | по мпоступить в школу                             | y // 🔪                              |                                     |                |  |  |  |  |
|                     |                                                   |                                     |                                     |                |  |  |  |  |
|                     | Письмо отправлено на адрес julivol@ya.ru. В нём с | содержится ссылка, по которой вы    | можете подтвердить свою регистрации | o.             |  |  |  |  |
| ВЕРНУТЬСЯ К ПОРТАЛУ |                                                   |                                     |                                     |                |  |  |  |  |
|                     |                                                   |                                     |                                     |                |  |  |  |  |

На указанный вами почтовый ящик придет письмо с подтверждением регистрации.

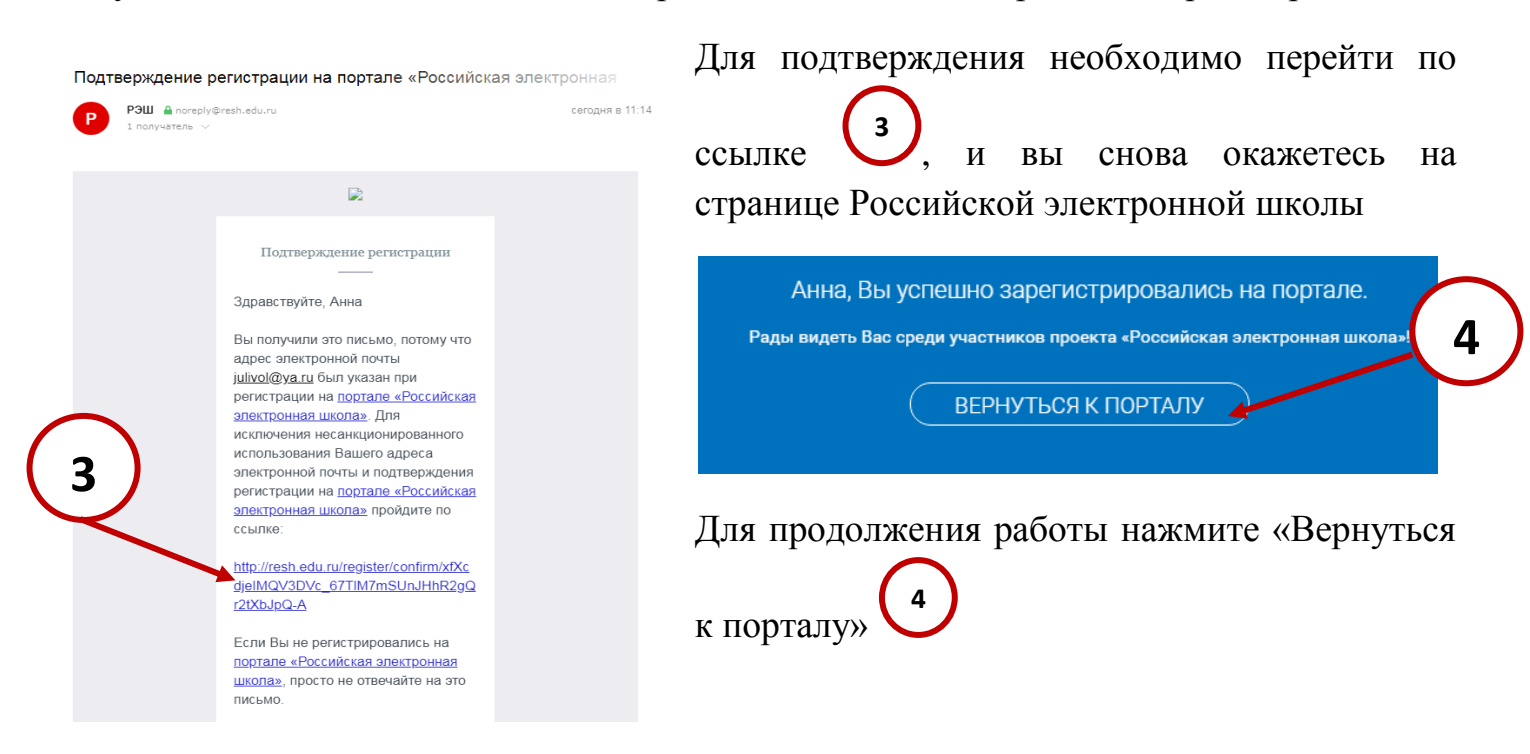

В дальнейшем для работы на портале нужно будет вводить под своим логином и паролем:

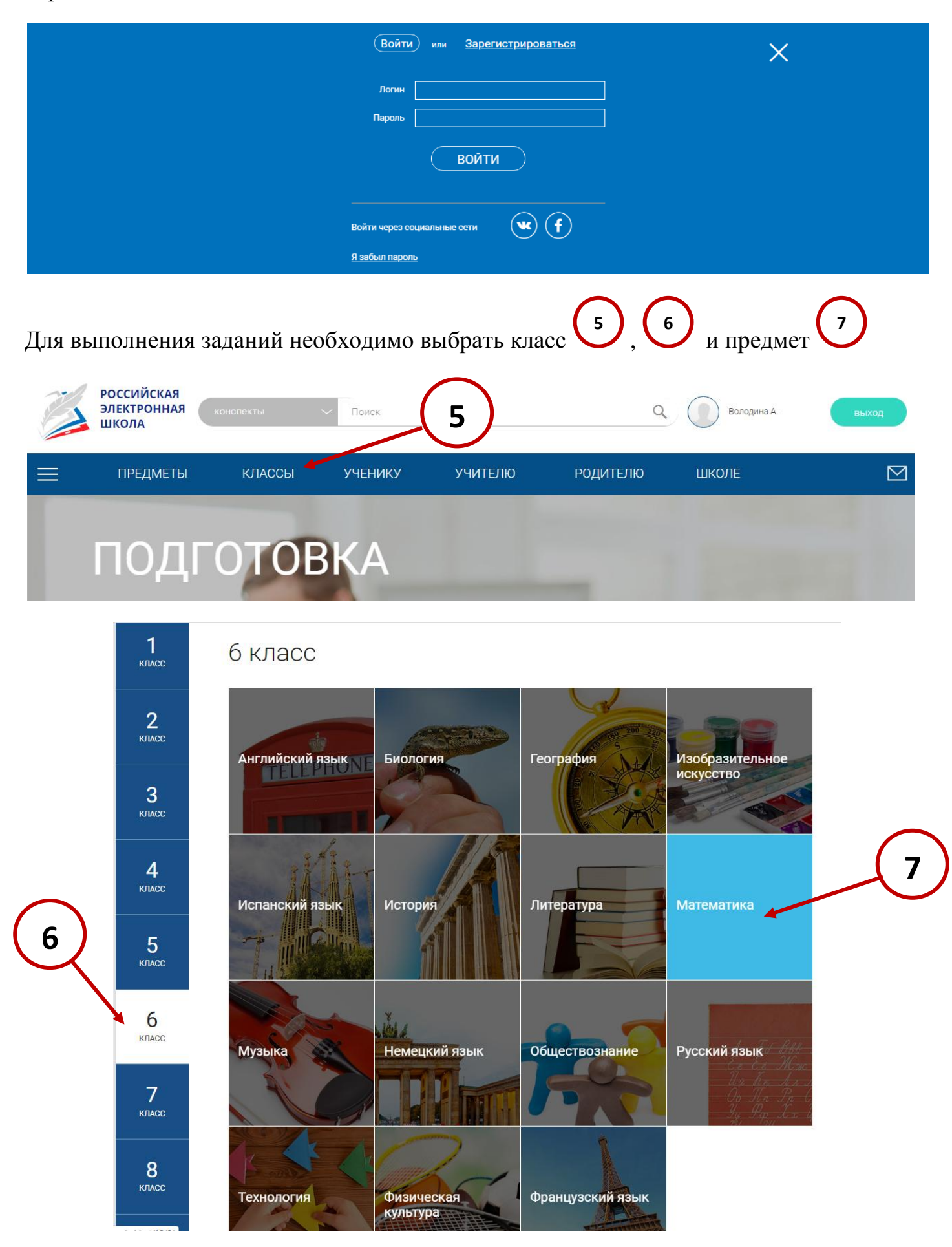

## Выбрать нужный урок

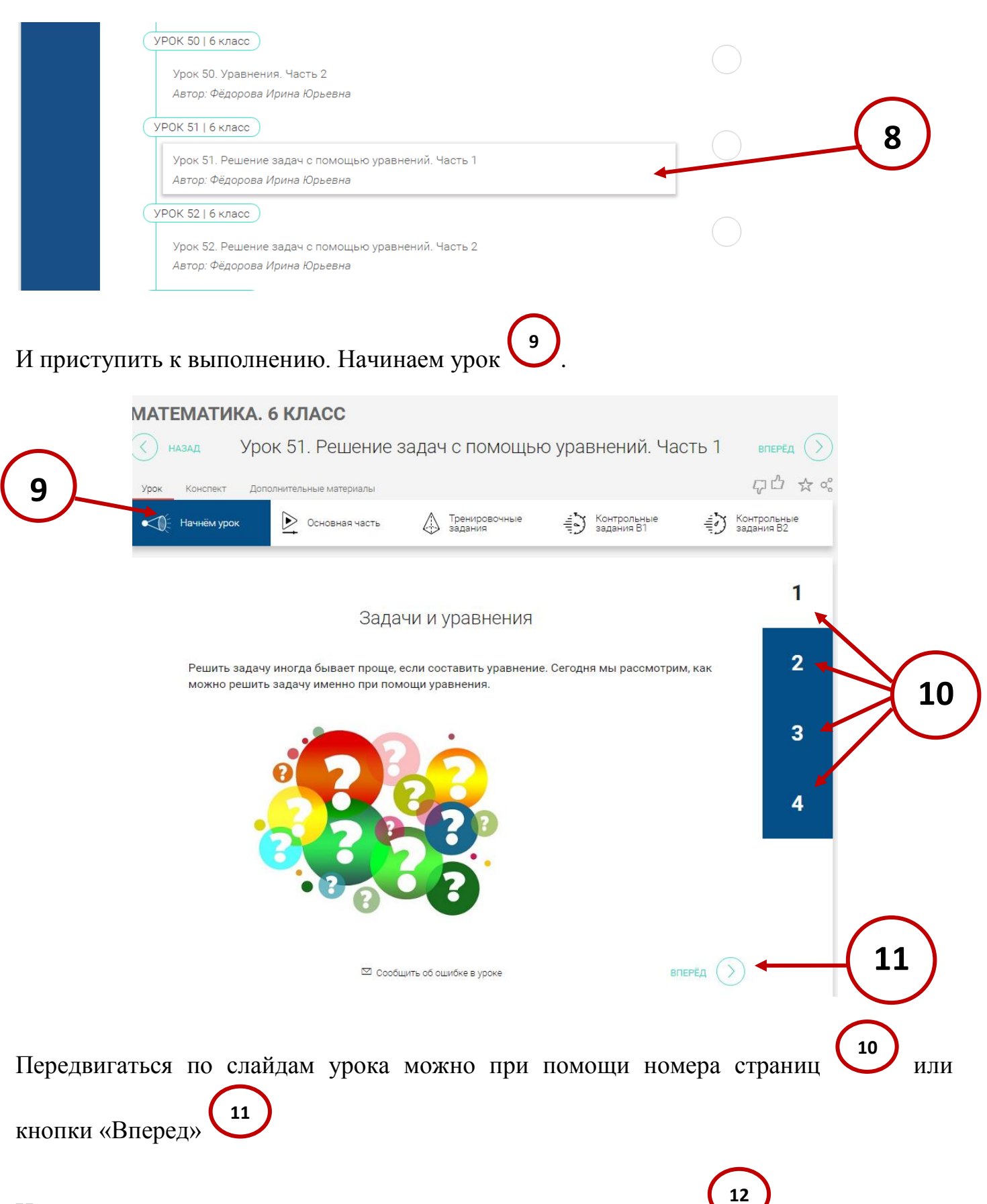

Изучив тему цели и задачи урока, приступаем к основной части

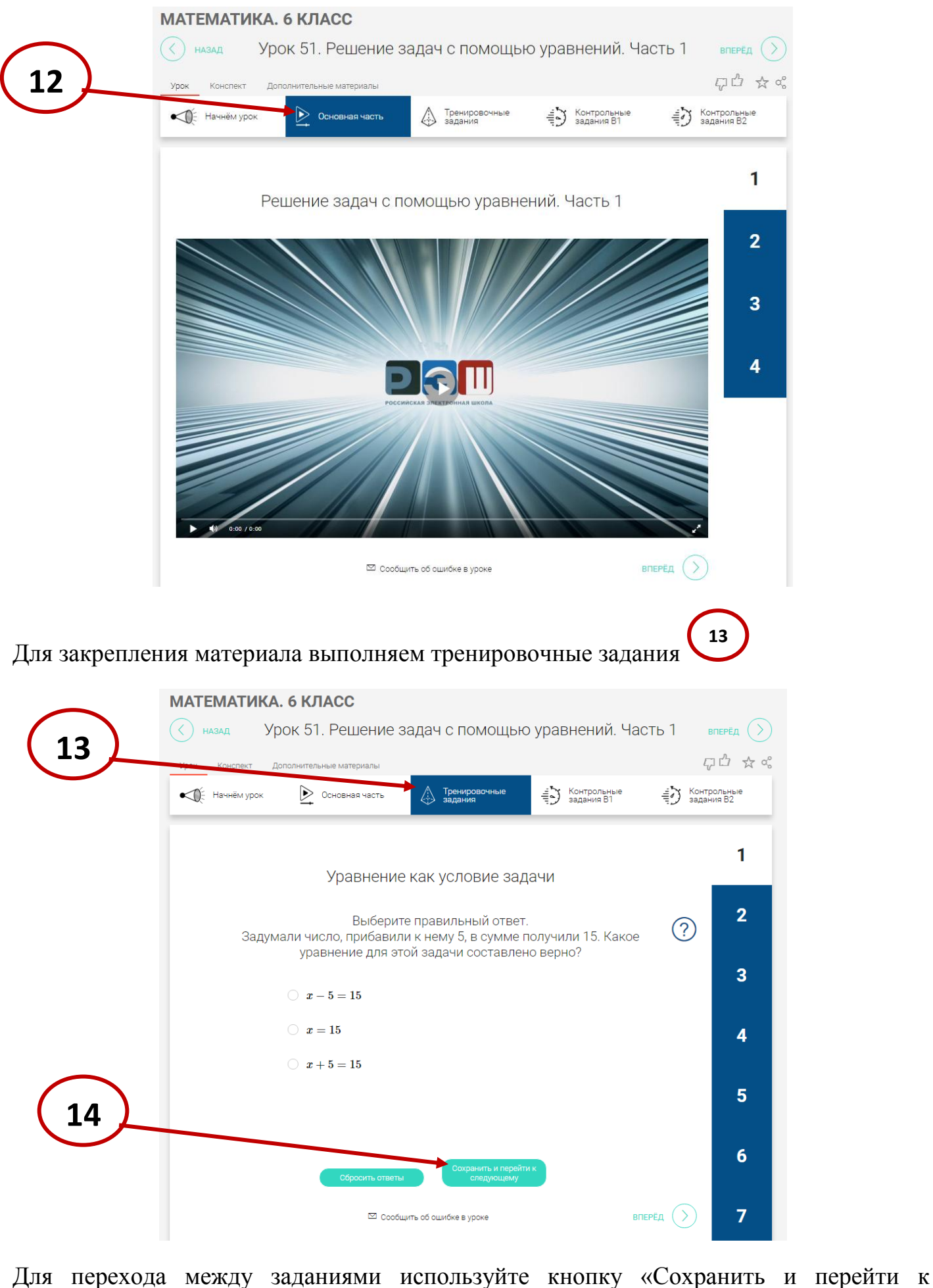

следующему»

14

## Для проверки усвоения материала решаем контрольные задания

| Главная / Учебные предметы / МАТЕМАТИКА. 6 КЛАСС                                                                                                    | $\frown$          |  |  |  |  |  |  |  |  |  |
|----------------------------------------------------------------------------------------------------|-------------------|--|--|--|--|--|--|--|--|--|
| Конспект дополнительные материалы ВПЕРЕД ОООЛНИТЕЛьные материалы ВПЕРЕД ОООЛНИТЕЛьные материалы                                                                                                    |                   |  |  |  |  |  |  |  |  |  |
| Контрольные Ф Основная часть Стренировочные Контрольные Ф Э Контрольные Ф Э К | рольные<br>ния 82 |  |  |  |  |  |  |  |  |  |
| Нахолим ответ с помощью уравнения                                                                                                    | 1                 |  |  |  |  |  |  |  |  |  |
| Шорты стоили 1800 рублей. В магазине при покупке в выходные дни                                                                                                    |                   |  |  |  |  |  |  |  |  |  |
| дается скидка 30 %. 🗘 Цена шорт со скидкой – 1500 • рублей.                                                                                                    | 3                 |  |  |  |  |  |  |  |  |  |
|                                                                                                    |                   |  |  |  |  |  |  |  |  |  |
| Сбросить ответы Сохранить и перейти к следующему                                                                                                    |                   |  |  |  |  |  |  |  |  |  |
| □ Сообщить об ошибке в уроке ВПЕРЁД                                                                                                    |                   |  |  |  |  |  |  |  |  |  |

15

16

8

По завершению программа выдаст результат о правильности выполнения работы

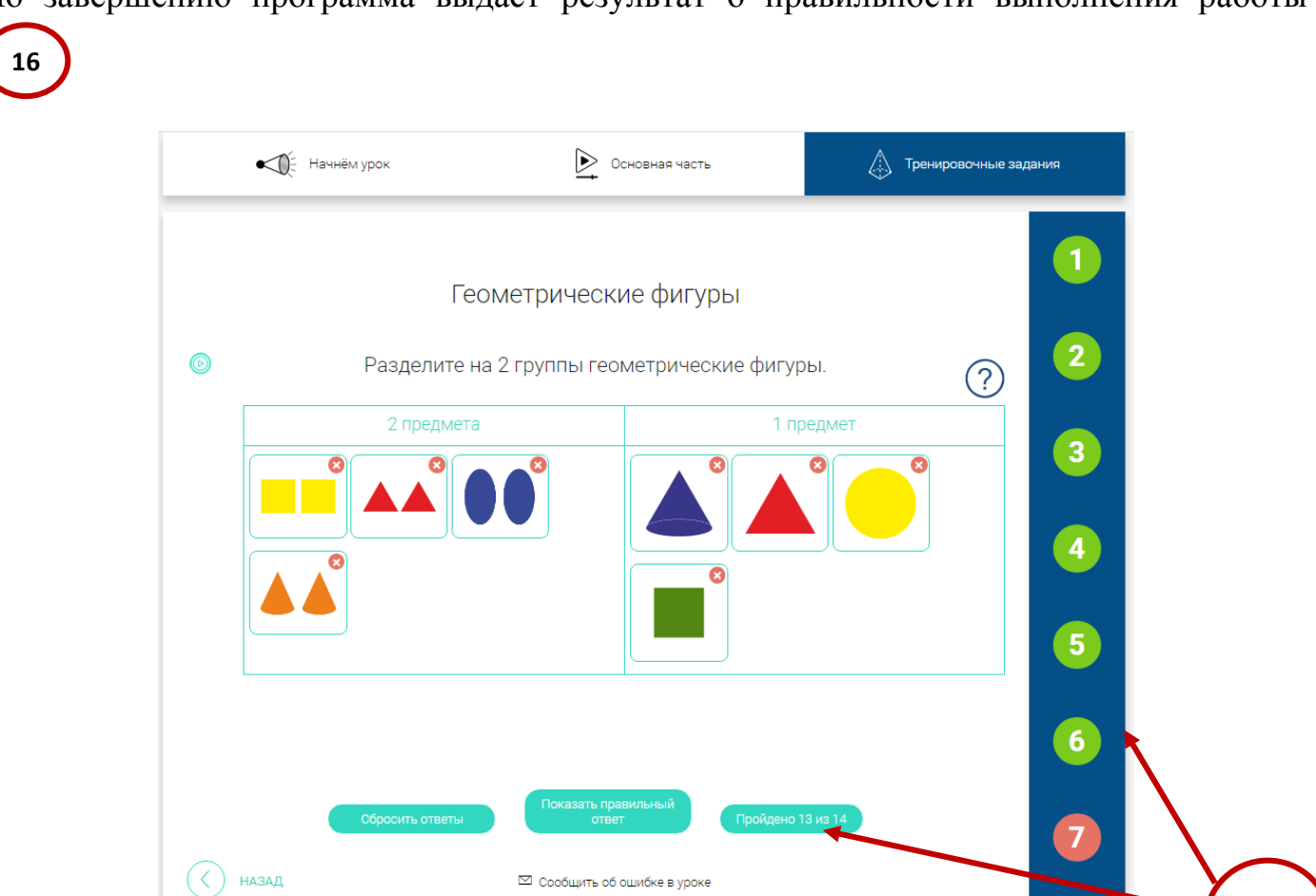